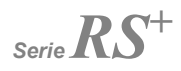

# **Interaktiver Tastbildschirm**

### Schnellstart-Handbuch

-V1.0-

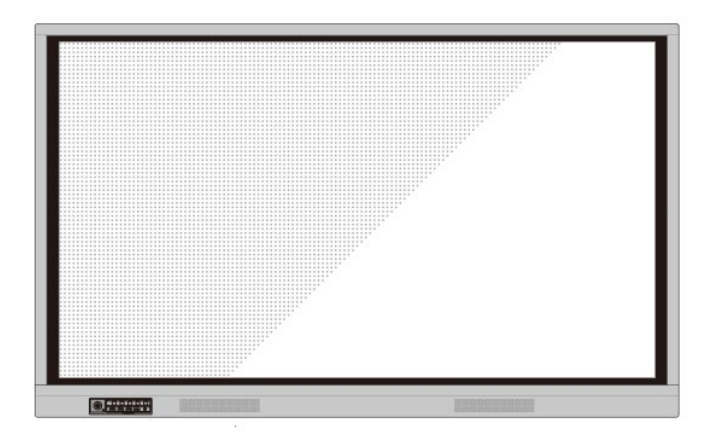

# newline

Willkommen in der Welt von NEWLINE.

Vielen Dank, dass Sie sich für den interaktiven Touchscreen der Serie **NEWLINE** RS entschieden haben. Bitte benutzen Sie dieses Dokument, um das Beste aus Ihrem Bildschirm herauszuholen.

Dieses Gerät entspricht Teil 15 der FCC-Vorschriften. Der Betrieb unterliegt den folgenden zwei Bedingungen: (1) Dieses Gerät darf keine schädlichen Interferenzen verursachen, und (2) dieses Gerät muss alle empfangenen Interferenzen akzeptieren, einschließlich Interferenzen, die einen unerwünschten Betrieb verursachen können.

BEMERKUNG 1: Dieses Gerät wurde getestet und entspricht den Grenzwerten für ein digitales Gerät der Klasse B gemäß Teil 15 der FCC-Vorschriften. Diese Grenzwerte wurden ausgelegt, so dass sie einen angemessenen Schutz gegen schädliche Störungen in einer Wohnanlage bieten. Dieses Gerät erzeugt, verwendet und kann Hochfrequenzenergie ausstrahlen und kann, wenn es nicht in Übereinstimmung mit den Anweisungen installiert und verwendet wird, schädliche Störungen des Funkverkehrs verursachen. Es gibt jedoch keine Garantie, dass in einer bestimmten Installation keine Störungen auftreten. Wenn dieses Gerät schädliche Störungen des Funk- oder Fernsehempfangs verursacht, was durch Ein- und Ausschalten des Geräts festgestellt werden kann, sollte der Benutzer versuchen, die Störung durch eine oder mehrere der folgenden Maßnahmen zu beheben:

- Die Empfangsantenne neu ausrichten oder sie umpositionieren.
- Den Abstand zwischen dem Gerät und dem Empfänger vergrößern.
- Das Gerät an eine Steckdose anschließen, die zu einem anderen Stromkreis gehört als der, an den der Empfänger angeschlossen ist.
- Sich an den Händler oder einen erfahrenen Funk-/Fernsehtechniker wenden, um Hilfe zu erhalten.

BEMERKUNG 2: Jegliche Änderungen oder Modifikationen an diesem Gerät, die nicht ausdrücklich von der für die Einhaltung der Vorschriften verantwortlichen Partei genehmigt wurden, können dazu führen, dass die Berechtigung des Benutzers zum Betrieb des Geräts erlischt.

Das Symbol mit durchgestrichener Abfalltonne auf Rädern weist darauf hin, dass dieses Produkt nicht in den Hausmüll entsorgt werden darf. Altgeräte stattdessen einer ausgewiesenen Sammelstelle für das Recycling von Elektro- und Elektronikgeräten zuführen.

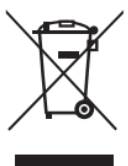

In diesem Dokument werden Symbole verwendet, um auf Vorgänge hinzuweisen, die besonderer Aufmerksamkeit bedürfen. Die Symbole sind wie folgt definiert:

\_ \_ \_ \_ \_ \_ \_ \_ \_ \_ \_

| m         | Enthält zusätzliche Informationen zur Ergänzung der im             |
|-----------|--------------------------------------------------------------------|
| BEMERKUNG | Haupttext beschriebenen Bedienungsmaßnahmen.                       |
|           | Weist auf eine potenziell gefährliche Situation hin, die, wenn sie |
| ٨         | nicht vermieden wird, zu Geräteschäden, Datenverlust,              |
|           | Leistungsverschlechterung oder unvorhergesehenen                   |
|           | Ergebnissen führen könnte.                                         |
| <b>A</b>  | Weist auf eine Gefahr mit Risiko hin, die, wenn sie nicht          |
| WARNUNG   | vermieden wird, zum Tod oder zu Verletzungen führen kann.          |

# Sicherheitsanweisung

Vor Verwendung des Produkts zur Sicherheit bitte die folgende Anleitung durchlesen. Schwere Verletzungen oder Sachschäden können durch unsachgemäßen Betrieb verursacht werden. Nicht versuchen, das Produkt selbständig zu reparieren.

- - - - -

|                  | Das Produkt sofort von der Stromversorgung trennen, wenn größere Störfälle auftreten.<br>Zu den schwersten Störfällen gehören:<br>• Wenn Rauch, seltsamer Geruch oder anormale Geräusche aus dem Produkt freidesetzt                                                                           |
|------------------|----------------------------------------------------------------------------------------------------|
|                  | werden.                                                                                                    |
|                  | • Es wird kein Bild oder Ton angezeigt, oder es tritt ein Bildfehler auf.                                                                                                    |
|                  | Das Produkt in den vorhergehend genannten Szenarien nicht weiterverwenden. Sofort von<br>der Stromversorgung trennen und zwecks Fehlerbehehung das Fachpersonal kontaktieren                                                                                                    |
|                  | <ul> <li>Keine Flüssigkeiten, Metall oder andere brennbare Stoffe auf das Produkt verschütten.</li> <li>Wenn Flüssigkeit oder Metall auf das Produkt verschüttet wird, das Produkt ausschalten<br/>und von der Stromversorgung trennen. Für weitere Lösungen und Fehlerbehebung das</li> </ul> |
| $\land$          | Fachpersonal kontaktieren.                                                                                                    |
| $\mathbf{V}$     | Auf Kinder achten, wenn sie sich in der Nahe des Produkts aufhalten.                                                                                                    |
|                  | Eine instabile Oberfläche umfasst und ist nicht beschränkt auf eine schiefe Ebene, einen                                                                                                    |
|                  | wackeligen Ständer, Schreibtisch oder eine Plattform, was zu Umstürzen und Schäden am                                                                                                    |
|                  | Produkt führen kann.                                                                                                    |
|                  | Die Frontplatte nicht selbst öffnen und keine selbständigen Umänderungen am                                                                                                    |
|                  | Produkt einfunren.<br>In dem Produkt sind Hochspannungskomponenten installiert. Wenn das Bedienfeld geöffnet                                                                                                    |
| $(\mathbb{N})$   | wird, kann es zu Hochspannung, Stromschlag oder anderen gefährlichen Situationen                                                                                                    |
|                  | kommen.                                                                                                    |
|                  | Wenn eine Inspektion, Einstellung oder Wartung erforderlich ist, sollte man sich an den                                                                                                    |
|                  | örtlichen Händler wenden.                                                                                                    |
|                  | Die vorhandene Stromversorgung verwenden.                                                                                                    |
|                  | Om eine beschädigung des Produkts zu vermeiden, keine anderen Anen von Stromkabeln verwenden als die, die mit dem Produkt mitgeliefert wurden                                                                                                    |
|                  | Eine dreiadrige Steckdose verwenden und sicherstellen, dass diese ordnungsgemäß     appredet ist                                                                                                    |
|                  | <ul> <li>Den Netzstecker aus der Steckdose ziehen, wenn das Produkt über einen längeren</li> </ul>                                                                                                    |
|                  | Zeitraum nicht benutzt wird.                                                                                                    |
|                  | Den Netzstecker regelmäßig reinigen.                                                                                                    |
| $\mathbf{\cdot}$ | <ul> <li>Wenn das Produkt beim Reinigen eingeschaltet ist, kann es zu einem Brand oder<br/>elektrischen Schlag kommen.</li> </ul>                                                                                                    |
|                  | Den Netzstecker ziehen, bevor er mit einem trockenen Tuch abgewischt wird.                                                                                                    |
|                  | Die Ausgangsleistung beträgt 5V/2A.                                                                                                    |
|                  | Die Spannung/Stromstärke des rückseitigen Leistungsausgangsanschlusses beträgt 5 V/2 A                                                                                                    |
|                  | (maximar). Emen Power-Code/AC-Adapter entsprechend den Kundenanforderungen anschließen                                                                                                    |
|                  | Andernfalls kann es zu Schäden an Produkten oder Bränden kommen.                                                                                                    |

|                                | Keine Gegenstände auf der Oberseite des Produkts ablegen.                                                                                                    |
|--------------------------------|----------------------------------------------------------------------------------------------------|
|                                | <ul> <li>Keine Gegenstände wie z.B. einen Behälter f ür Fl üssigkeit (Vase, Blumentopf,</li> </ul>                                                                                                    |
|                                | Kosmetika oder flüssige Medizin) auf dem Produkt abstellen.                                                                                                    |
|                                | Wenn Wasser oder Flüssigkeit auf das Produkt verschüttet wird, kann das Produkt                                                                                                    |
|                                | kurzgeschlossen werden einen Brand oder elektrischen Schlag verursachen.                                                                                                    |
|                                | <ul> <li>Das Produkt nicht betreten und keine Gegenstände an das Produkt anhängen.</li> </ul>                                                                                                    |
|                                | Das Produkt nur an einer dazu geeigneten Stelle installieren                                                                                                    |
|                                | Das Produkt nicht an feuchten Stellen wie z B im Badezimmer unter der Dusche                                                                                                    |
|                                | in der Nähe von Fenstern oder in Außenbereichen, in denen Regen, Schnee oder                                                                                                    |
|                                | anderes raues Wetter herrscht installieren. Die Installation in der Nähe von Dampf                                                                                                    |
| $(\mathbf{N})$                 | aus heißen Quellen vermeiden. Die vorhergehenden Umgehungen können unter                                                                                                    |
|                                | aus heisen Gueiren vermeiden. Die vorheigenenden omgebungen konnen unter                                                                                                    |
|                                |                                                                                                    |
|                                | Veruisduien.<br>Naine freiliegende Equerguelle, wie z.P. eine brennende Kerze auf des Bredukt                                                                                                    |
|                                | * Kelle freiliegende Federquelle, wie Z.B. eine breiniende Keize auf das Produkt                                                                                                    |
|                                | Stelleri.                                                                                                    |
| •                              | Bei Gewittern das Produkt von der Stromversorgung trennen.                                                                                                    |
|                                | Das Produkt wahrend eines Gewitters nicht beruhren, um einen Stromschlag zu                                                                                                    |
| 17                             | vermeiden.                                                                                                    |
|                                | Um Personenschäden zu verursachen, Komponenten, die eine ausreichend hohe                                                                                                    |
|                                | Spannung liefern, außerhalb der Reichweite von Kindern installieren oder stellen.                                                                                                    |
|                                | Das Netzkabel nicht mit nassen Händen berühren.                                                                                                    |
| S                              |                                                                                                    |
|                                |                                                                                                    |
|                                | Das Produkt nicht in Umgebungen mit hohen Temperaturen installieren.                                                                                                    |
| <ul> <li></li> <li></li> </ul> | Das Produkt nicht in Umgebungen mit hohen Temperaturen installieren.           • Das Produkt nicht in der Nähe einer Wärmequelle, wie z.B. einem Heizkörper, einem                                                                                                    |
|                                | A VORSICHT  Das Produkt nicht in Umgebungen mit hohen Temperaturen installieren.  Das Produkt nicht in der Nähe einer Wärmequelle, wie z.B. einem Heizkörper, einem Wärmespeicher, einem Ofen oder anderen Heizprodukten installieren.                                                                                                    |
|                                | Das Produkt nicht in Umgebungen mit hohen Temperaturen installieren.     Das Produkt nicht in der Nähe einer Wärmequelle, wie z.B. einem Heizkörper, einem Wärmespeicher, einem Ofen oder anderen Heizprodukten installieren.     Das Produkt nicht direktem Sonnenlicht aussetzen, was zu hohen Temperaturen                                                                                                    |
|                                | Das Produkt nicht in Umgebungen mit hohen Temperaturen installieren.     Das Produkt nicht in der Nähe einer Wärmequelle, wie z.B. einem Heizkörper, einem Wärmespeicher, einem Ofen oder anderen Heizprodukten installieren.     Das Produkt nicht direktem Sonnenlicht aussetzen, was zu hohen Temperaturen und daraus resultierenden Fehlern im Produkt führen kann.                                                                                                    |
|                                | Das Produkt nicht in Umgebungen mit hohen Temperaturen installieren.     Das Produkt nicht in der Nähe einer Wärmequelle, wie z.B. einem Heizkörper, einem Wärmespeicher, einem Ofen oder anderen Heizprodukten installieren.     Das Produkt nicht direktem Sonnenlicht aussetzen, was zu hohen Temperaturen und daraus resultierenden Fehlern im Produkt führen kann. Beim Transport des Produkts:                                                                                                    |
|                                | Das Produkt nicht in Umgebungen mit hohen Temperaturen installieren.     Das Produkt nicht in der Nähe einer Wärmequelle, wie z.B. einem Heizkörper, einem Wärmespeicher, einem Ofen oder anderen Heizprodukten installieren.     Das Produkt nicht direktem Sonnenlicht aussetzen, was zu hohen Temperaturen und daraus resultierenden Fehlern im Produkt führen kann. Beim Transport des Produkts:     Das Produkt für den Transport oder die Wartung verpacken, zu diesem Zweck die                                                                                                    |
|                                | Das Produkt nicht in Umgebungen mit hohen Temperaturen installieren.     Das Produkt nicht in der Nähe einer Wärmequelle, wie z.B. einem Heizkörper, einem Wärmespeicher, einem Ofen oder anderen Heizprodukten installieren.     Das Produkt nicht direktem Sonnenlicht aussetzen, was zu hohen Temperaturen und daraus resultierenden Fehlern im Produkt führen kann. Beim Transport des Produkts:     Das Produkt für den Transport oder die Wartung verpacken, zu diesem Zweck die mit dem Produkt mitgelieferten Kartons und Polstermaterial verwenden.                                                                                                    |
|                                | Das Produkt nicht in Umgebungen mit hohen Temperaturen installieren.     Das Produkt nicht in der Nähe einer Wärmequelle, wie z.B. einem Heizkörper, einem Wärmespeicher, einem Ofen oder anderen Heizprodukten installieren.     Das Produkt nicht direktem Sonnenlicht aussetzen, was zu hohen Temperaturen und daraus resultierenden Fehlern im Produkt führen kann. Beim Transport des Produkts:     Das Produkt für den Transport oder die Wartung verpacken, zu diesem Zweck die mit dem Produkt mitgelieferten Kartons und Polstermaterial verwenden.     Das Produkt während des Transports in vertikaler Position verlagern. Der Bildschirm                                                                                                    |
|                                | Das Produkt nicht in Umgebungen mit hohen Temperaturen installieren.     Das Produkt nicht in Umgebungen mit hohen Temperaturen installieren.     Das Produkt nicht in der Nähe einer Wärmequelle, wie z.B. einem Heizkörper, einem Wärmespeicher, einem Ofen oder anderen Heizprodukten installieren.     Das Produkt nicht direktem Sonnenlicht aussetzen, was zu hohen Temperaturen und daraus resultierenden Fehlern im Produkt führen kann. Beim Transport des Produkts:     Das Produkt mitgelieferten Kartons und Polstermaterial verwenden.     Das Produkt während des Transports in vertikaler Position verlagern. Der Bildschirm oder andere Komponenten können leicht zerbrechen, wenn das Produkt auf                                                                                                    |
|                                | Das Produkt nicht in Umgebungen mit hohen Temperaturen installieren.     Das Produkt nicht in Umgebungen mit hohen Temperaturen installieren.     Das Produkt nicht in der Nähe einer Wärmequelle, wie z.B. einem Heizkörper, einem Wärmespeicher, einem Ofen oder anderen Heizprodukten installieren.     Das Produkt nicht direktem Sonnenlicht aussetzen, was zu hohen Temperaturen und daraus resultierenden Fehlern im Produkt führen kann. Beim Transport des Produkts:     Das Produkt nitgelieferten Kartons und Polstermaterial verwenden.     Das Produkt während des Transports in vertikaler Position verlagern. Der Bildschirm oder andere Komponenten können leicht zerbrechen, wenn das Produkt auf unsachgemäße Weise verlagert wird.                                                                                                    |
|                                | Das Produkt nicht in Umgebungen mit hohen Temperaturen installieren.     Das Produkt nicht in Umgebungen mit hohen Temperaturen installieren.     Das Produkt nicht in der Nähe einer Wärmequelle, wie z.B. einem Heizkörper, einem Wärmespeicher, einem Ofen oder anderen Heizprodukten installieren.     Das Produkt nicht direktem Sonnenlicht aussetzen, was zu hohen Temperaturen und daraus resultierenden Fehlern im Produkt führen kann.     Beim Transport des Produkts:     Das Produkt mitgelieferten Kartons und Polstermaterial verwenden.     Das Produkt während des Transports in vertikaler Position verlagern. Der Bildschirm oder andere Komponenten können leicht zerbrechen, wenn das Produkt auf unsachgemäße Weise verlagert wird.     Bevor das Produkt verlagert wird. alle externen Verbindungen und alle kippsicheren                                                                                                    |
|                                | Das Produkt nicht in Umgebungen mit hohen Temperaturen installieren.     Das Produkt nicht in Umgebungen mit hohen Temperaturen installieren.     Das Produkt nicht in der Nähe einer Wärmequelle, wie z.B. einem Heizkörper, einem Wärmespeicher, einem Ofen oder anderen Heizprodukten installieren.     Das Produkt nicht direktem Sonnenlicht aussetzen, was zu hohen Temperaturen und daraus resultierenden Fehlern im Produkt führen kann.     Beim Transport des Produkts:     Das Produkt mitgelieferten Kartons und Polstermaterial verwenden.     Das Produkt während des Transports in vertikaler Position verlagern. Der Bildschirm oder andere Komponenten können leicht zerbrechen, wenn das Produkt auf unsachgemäße Weise verlagert wird.     Bevor das Produkt verlagert wird, alle externen Verbindungen und alle kippsicheren Produkte trennen. Das Produkt vorsichtig verlagern. um zu verhindern. dass es                                                                                                    |
|                                | Das Produkt nicht in Umgebungen mit hohen Temperaturen installieren.     Das Produkt nicht in Umgebungen mit hohen Temperaturen installieren.     Das Produkt nicht in der Nähe einer Wärmequelle, wie z.B. einem Heizkörper, einem Wärmespeicher, einem Ofen oder anderen Heizprodukten installieren.     Das Produkt nicht direktem Sonnenlicht aussetzen, was zu hohen Temperaturen und daraus resultierenden Fehlern im Produkt führen kann.     Beim Transport des Produkts:     Das Produkt mitgelieferten Kartons und Polstermaterial verwenden.     Das Produkt während des Transports in vertikaler Position verlagern. Der Bildschirm oder andere Komponenten können leicht zerbrechen, wenn das Produkt auf unsachgemäße Weise verlagert wird.     Bevor das Produkt verlagert wird, alle externen Verbindungen und alle kippsicheren Produkte trennen. Das Produkt vorsichtig verlagern, um zu verhindern, dass es angeschlagen oder geugetscht wird.                                                                                                    |
|                                | Das Produkt nicht in Umgebungen mit hohen Temperaturen installieren.     Das Produkt nicht in Umgebungen mit hohen Temperaturen installieren.     Das Produkt nicht in der Nähe einer Wärmequelle, wie z.B. einem Heizkörper, einem Wärmespeicher, einem Ofen oder anderen Heizprodukten installieren.     Das Produkt nicht direktem Sonnenlicht aussetzen, was zu hohen Temperaturen und daraus resultierenden Fehlern im Produkt führen kann.     Beim Transport des Produkts:     Das Produkt mitgelieferten Kartons und Polstermaterial verwenden.     Das Produkt während des Transports in vertikaler Position verlagern. Der Bildschirm oder andere Komponenten können leicht zerbrechen, wenn das Produkt auf unsachgemäße Weise verlagert wird.     Bevor das Produkt verlagert wird, alle externen Verbindungen und alle kippsicheren Produkte trennen. Das Produkt vorsichtig verlagern, um zu verhindern, dass es angeschlagen oder gequetscht wird, insbesondere der Bildschirm, der bei einem Bruch Verletzungen verursachen kann.                                                                                                    |
|                                | Das Produkt nicht in Umgebungen mit hohen Temperaturen installieren.     Das Produkt nicht in Umgebungen mit hohen Temperaturen installieren.     Das Produkt nicht in der Nähe einer Wärmequelle, wie z.B. einem Heizkörper, einem Wärmespeicher, einem Ofen oder anderen Heizprodukten installieren.     Das Produkt nicht direktem Sonnenlicht aussetzen, was zu hohen Temperaturen und daraus resultierenden Fehlern im Produkt führen kann.     Beim Transport des Produkts:     Das Produkt mitgelieferten Kartons und Polstermaterial verwenden.     Das Produkt während des Transports in vertikaler Position verlagern. Der Bildschirm oder andere Komponenten können leicht zerbrechen, wenn das Produkt auf unsachgemäße Weise verlagert wird.     Bevor das Produkt verlagert wird, alle externen Verbindungen und alle kippsicheren Produkte trennen. Das Produkt vorsichtig verlagern, um zu verhindern, dass es angeschlagen oder gequetscht wird, insbesondere der Bildschirm, der bei einem Bruch Verletzungen verursachen kann.                                                                                                    |
|                                | Das Produkt nicht in Umgebungen mit hohen Temperaturen installieren.     Das Produkt nicht in Umgebungen mit hohen Temperaturen installieren.     Das Produkt nicht in der Nähe einer Wärmequelle, wie z.B. einem Heizkörper, einem Wärmespeicher, einem Ofen oder anderen Heizprodukten installieren.     Das Produkt nicht direktem Sonnenlicht aussetzen, was zu hohen Temperaturen und daraus resultierenden Fehlern im Produkt führen kann.     Beim Transport des Produkts:     Das Produkt mitgelieferten Kartons und Polstermaterial verwenden.     Das Produkt während des Transports in vertikaler Position verlagern. Der Bildschirm oder andere Komponenten können leicht zerbrechen, wenn das Produkt auf unsachgemäße Weise verlagert wird.     Bevor das Produkt verlagert wird, alle externen Verbindungen und alle kippsicheren Produkte trennen. Das Produkt vorsichtig verlagern, um zu verhindern, dass es angeschlagen oder gequetscht wird, insbesondere der Bildschirm, der bei einem Bruch Verletzungen verursachen kann.                                                                                                    |
|                                | Das Produkt nicht in Umgebungen mit hohen Temperaturen installieren.     Das Produkt nicht in Umgebungen mit hohen Temperaturen installieren.     Das Produkt nicht in der Nähe einer Wärmequelle, wie z.B. einem Heizkörper, einem Wärmespeicher, einem Ofen oder anderen Heizprodukten installieren.     Das Produkt nicht direktem Sonnenlicht aussetzen, was zu hohen Temperaturen und daraus resultierenden Fehlern im Produkt führen kann.     Beim Transport des Produkts:     Das Produkt nitgelieferten Kartons und Polstermaterial verwenden.     Das Produkt während des Transports in vertikaler Position verlagern. Der Bildschirm oder andere Komponenten können leicht zerbrechen, wenn das Produkt auf unsachgemäße Weise verlagert wird.     Bevor das Produkt verlagert wird, alle externen Verbindungen und alle kippsicheren Produkte trennen. Das Produkt vorsichtig verlagern, um zu verhindern, dass es angeschlagen oder gequetscht wird, insbesondere der Bildschirm, der bei einem Bruch Verletzungen am Produkt nicht verdecken oder verstopfen.     Überhitzte Komponenten können Feuer verursachen, das Produkt beschädigen und seine Lebensdauer verkürzen                                                                                                    |
|                                | Das Produkt nicht in Umgebungen mit hohen Temperaturen installieren.     Das Produkt nicht in Umgebungen mit hohen Temperaturen installieren.     Das Produkt nicht in der Nähe einer Wärmequelle, wie z.B. einem Heizkörper, einem Wärmespeicher, einem Ofen oder anderen Heizprodukten installieren.     Das Produkt nicht direktem Sonnenlicht aussetzen, was zu hohen Temperaturen und daraus resultierenden Fehlern im Produkt führen kann.     Beim Transport des Produkts:     Das Produkt mitgelieferten Kartons und Polstermaterial verwenden.     Das Produkt während des Transports in vertikaler Position verlagern. Der Bildschirm oder andere Komponenten können leicht zerbrechen, wenn das Produkt auf unsachgemäße Weise verlagert wird.     Bevor das Produkt verlagert wird, alle externen Verbindungen und alle kippsicheren Produkte trennen. Das Produkt vorsichtig verlagern, um zu verhindern, dass es angeschlagen oder gequetscht wird, insbesondere der Bildschirm, der bei einem Bruch Verletzungen verursachen kann.     Die Lüftungsöffnungen am Produkt nicht verdecken oder verstopfen.     Überhitzte Komponenten können Feuer verursachen, das Produkt beschädigen und seine Lebensdauer verkürzen.                                                                                                    |
|                                | Das Produkt nicht in Umgebungen mit hohen Temperaturen installieren.     Das Produkt nicht in Umgebungen mit hohen Temperaturen installieren.     Das Produkt nicht in der Nähe einer Wärmequelle, wie z.B. einem Heizkörper, einem Wärmespeicher, einem Ofen oder anderen Heizprodukten installieren.     Das Produkt nicht direktem Sonnenlicht aussetzen, was zu hohen Temperaturen und daraus resultierenden Fehlern im Produkt führen kann.     Beim Transport des Produkts:     Das Produkt mitgelieferten Kartons und Polstermaterial verwenden.     Das Produkt während des Transports in vertikaler Position verlagern. Der Bildschirm oder andere Komponenten können leicht zerbrechen, wenn das Produkt auf unsachgemäße Weise verlagert wird.     Bevor das Produkt verlagert wird, alle externen Verbindungen und alle kippsicheren Produkte trennen. Das Produkt vorsichtig verlagern, um zu verhindern, dass es angeschlagen oder gequetscht wird, insbesondere der Bildschirm, der bei einem Bruch Verletzungen verursachen kann.     Die Lüftungsöffnungen am Produkt nicht verdecken oder verstopfen.     Überhitzte Komponenten können Feuer verursachen, das Produkt beschädigen und seine Lebensdauer verkürzen.     Das Produkt nicht ablegen, so dass die Entlüftungsfläche verdeckt ist.     Das Produkt nicht auf Teppichen oder Stoff installieren |

|                | <ul> <li>Das Produkt vom Radio fernhalten.</li> <li>Das Produkt entspricht dem internationalen EMI-Standard zur Vermeidung von</li> <li>Funkstörungen. Es kann jedoch immer noch Interferenzen geben, die Rauschen im Radio verursachen. Wenn Rauschen im Radio auftritt, sollte man versuchen die Störung folgendermaßen zu beheben:</li> <li>Die Funkantenne ausrichten, um Störungen durch das Produkt zu vermeiden.</li> </ul> |  |  |
|----------------|----------------------------------------------------------------------------------------------------|--|--|
|                | Das Produkt vom Radio fernhalten.                                                                                                    |  |  |
|                | Wenn die Bildschirmscheibe zerbrochen ist oder abfällt.                                                                                                    |  |  |
|                | <ul> <li>Das gesamte Personal 10 Fu ß vom Bildschirm entfernt, um die Sicherheit zu<br/>gew ährleisten.</li> </ul>                                                                                                    |  |  |
|                | <ul> <li>Keine Installation oder Demontage durchführen, während die Bildschirmscheibe<br/>zerbrochen oder herunter gefallen ist.</li> </ul>                                                                                                    |  |  |
|                | <ul> <li>Die Batterien bestimmungsgemäß verwenden.</li> <li>Galvanische Korrosion, elektrische Leckagen und sogar Feuer können durch<br/>unsachgemäßen Gebrauch der Batterien verursacht werden.</li> <li>Es wird empfohlen, den vorgesehenen Batterietyp zu verwenden und die Polung der<br/>Elektroden (positiv und negativ) zu beachten.</li> <li>Neue Batterie niemals zusammen mit gebrauchter Batterie verwenden.</li> </ul> |  |  |
|                | <ul> <li>Die Batterie herausnehmen, wenn die Fernbedienung über einen längeren Zeitraum nicht<br/>benutzt wird.</li> <li>Die Batterien nicht einer überhitzten Umgebung wie z.B. Sonnenlicht und/oder<br/>Wärmenuellen, aussetzen</li> </ul>                                                                                                    |  |  |
|                | <ul> <li>vannequeilen, ausseizen.</li> <li>Die gebrauchte Batterie gemäß den örtlichen Vorschriften entsorgen.</li> </ul>                                                                                                    |  |  |
|                | Das Netzkabel nicht beschädigen.                                                                                                    |  |  |
| $( \setminus $ | <ul> <li>Das Stromkabel darf nicht beschädigt, umgeändert, verdreht, gebogen oder gewaltsam<br/>gezogen werden.</li> </ul>                                                                                                    |  |  |
|                | <ul> <li>Keine Gewichte (wie z.B. das Produkt selbst) auf das Stromkabel legen.</li> </ul>                                                                                                    |  |  |
|                | <ul> <li>Nicht gewaltsam am Kabel ziehen, wenn der Netzstecker von der Stromversorgung<br/>getrennt wird. Wenn das Stromkabel beschädigt ist, wenden sollte man sich an den<br/>örtlichen Händler wenden um es zu reporteren oder zu ersetzen.</li> </ul>                                                                                                    |  |  |
|                | <ul> <li>Das Netzkabel in der Zubehörbox ist nur für dieses Produkt bestimmt. Nicht für andere<br/>Produkte verwenden.</li> </ul>                                                                                                    |  |  |
|                | Zusätzliche Ratschläge:                                                                                                    |  |  |
|                | <ul> <li>Das Produkt in einer Umgebung mit angenehmer Beleuchtung verwenden. Es ist<br/>schädlich für die Augen, in einer zu hellen oder zu dunklen Umgebung zu schauen.</li> <li>Nach längerem Schauen die Augen entspannen.</li> </ul>                                                                                                    |  |  |
|                | <ul> <li>Genügend Abstand zum Produkt halten, um Augen zu schützen und eine<br/>Überanstrengung der Augen zu vermeiden.</li> <li>Die Leutetärke auf ein enzemensenen Nieuen einstellen insbesondere nechte.</li> </ul>                                                                                                    |  |  |
|                | <ul> <li>Die Lautstarke auf ein ängemessenes Niveau einsteilen, insbesondere nachts.</li> <li>Verstärkergeräte als Audio-Eingangsquelle mit Vorsicht verwenden. Wenn eine<br/>Verstärkeranlage verwendet wird, sollte die Eingangsleistung das Maximum der<br/>Lautsprecherleistung nicht überschreiten. Andernfalls kann der Sprecher überlastet und<br/>beschädigt werden.</li> </ul>                                            |  |  |
|                | Über den USB-Port.                                                                                                    |  |  |
|                | USB-Anschlüsse an der Vorderseite und USB 3.0/USB 2.0-Anschlüsse an der Rückseite schalten Verbindungen basierend auf Signalquellen um. Wenn die aktuelle Signalquelle die Daten von einem externen Produkt abliest, das an den Anschluss angeschlossen ist, bitte die                                                                                                    |  |  |
|                | Signalquelle wechseln, nachdem das Ablesen der Daten abgeschlossen ist. Andernfalls<br>können die Daten oder das Produkt beschädigt werden                                                                                                    |  |  |

# **Teile und Funktionen**

**Teile** + Vorderansicht

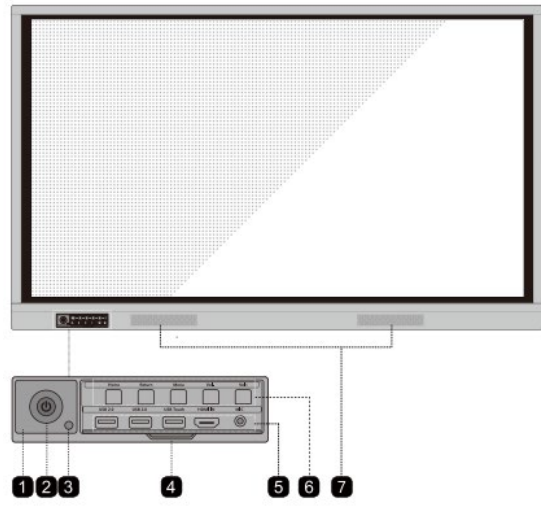

### Rückansicht

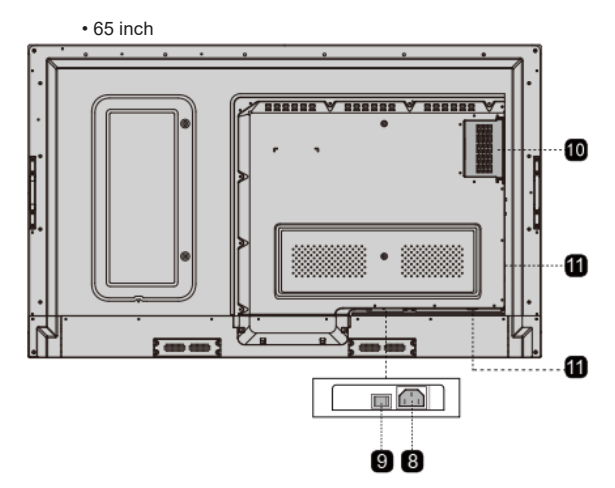

#### 75 inch / 86 inch

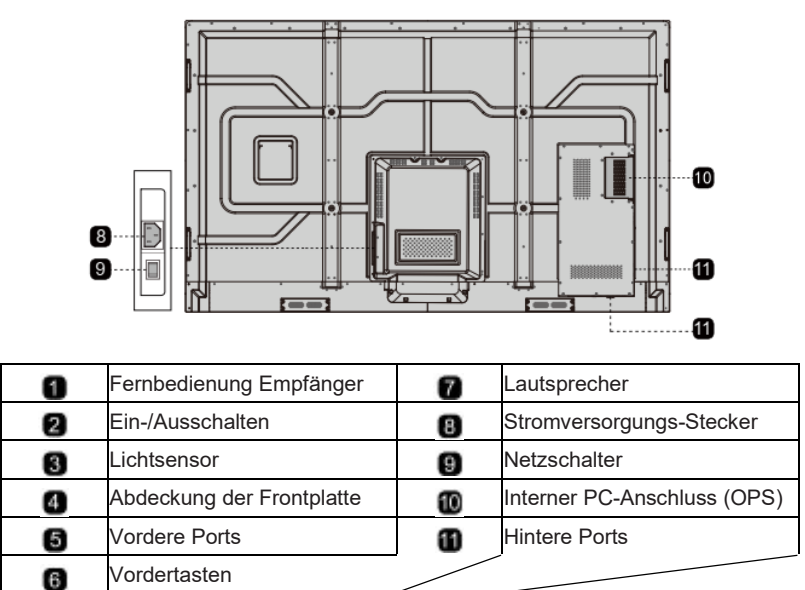

# Ports

# AVORSICHT

USB-Anschlüsse an der Vorderseite und USB 3.0/USB 2.0-Anschlüsse an der Rückseite schalten Verbindungen basierend auf Signalquellen um. Wenn die aktuelle Signalquelle die Daten von einem externen Produkt abliest, das an den Anschluss angeschlossen ist, bitte die Signalquelle wechseln, nachdem das Ablesen der Daten abgeschlossen ist. Andernfalls können die Daten oder das Produkt beschädigt werden.

### • Vordere Ports

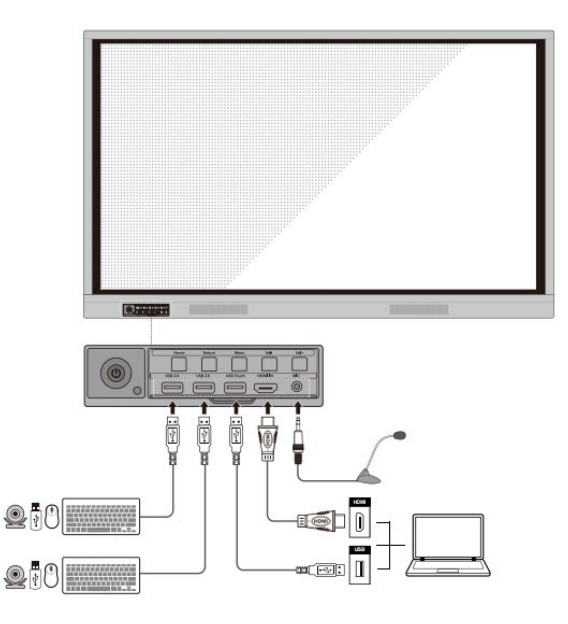

#### + Hintere Ports

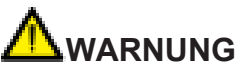

Die Spannung/Stromstärke des rückseitigen Leistungsausgangsanschlusses beträgt 5 V/2 A (maximal). Einen Power-Code/AC-Adapter entsprechend den Kundenanforderungen benutzen. Bitte keine Produkte mit unterschiedlichen Leistungsanforderungen anschließen. Andernfalls kann es zu Schäden an Produkten oder Bränden kommen.

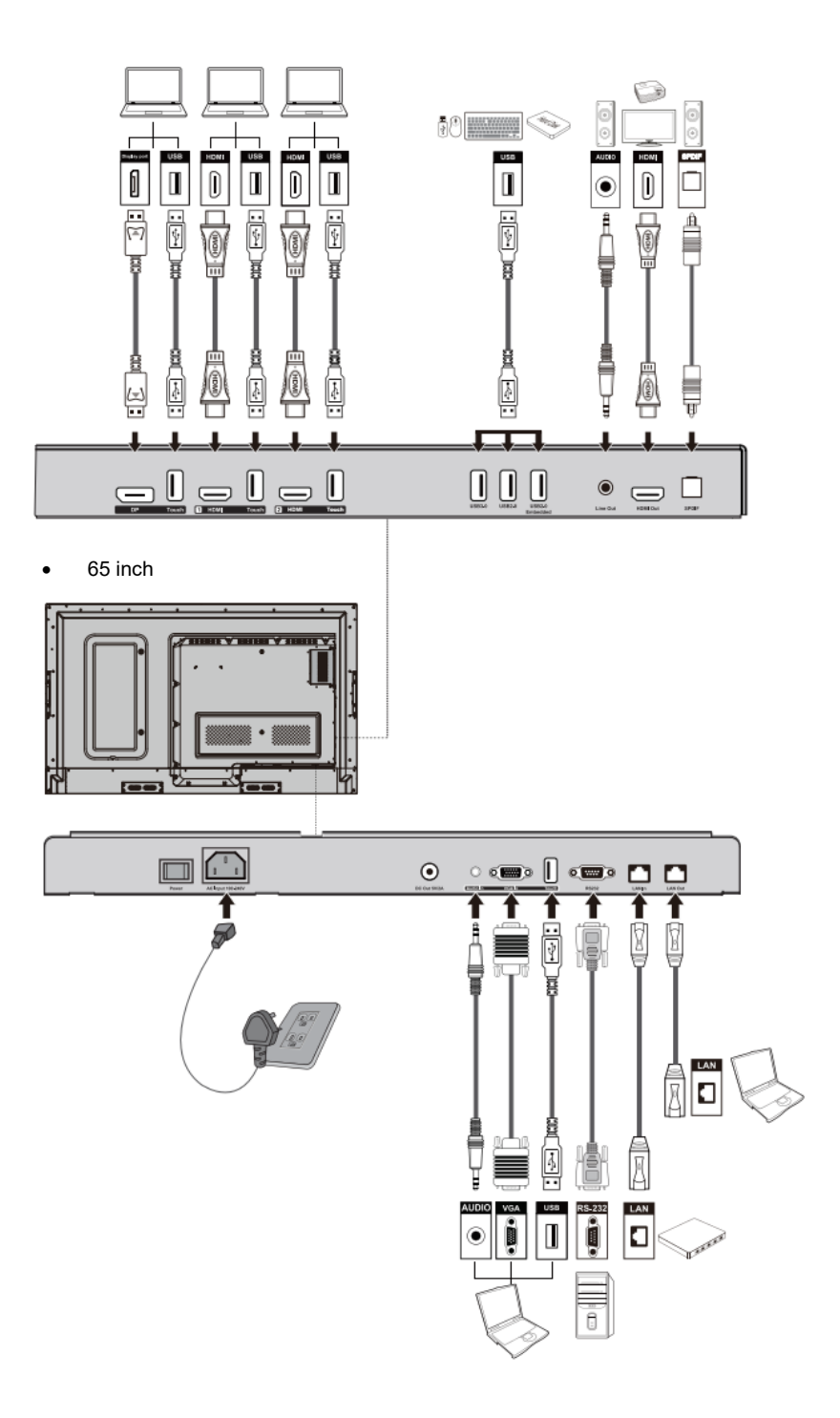

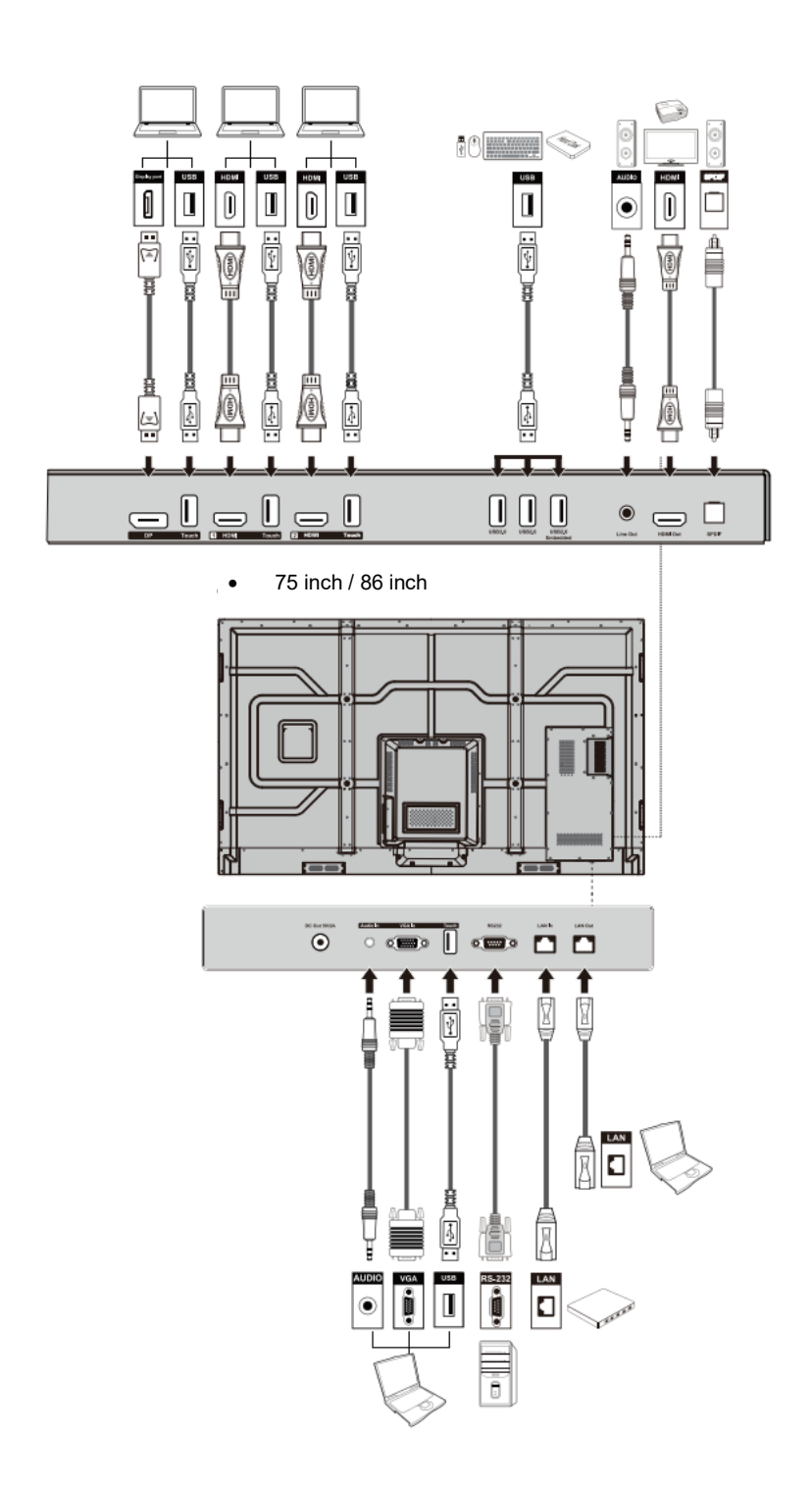

### Vordere Tasten

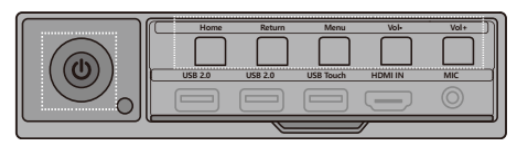

| Tasten     | Vorgang                                   | Funktionen                                                                                                    |
|------------|-------------------------------------------|----------------------------------------------------------------------------------------------------|
|            | Kurzes Drücken                            | Ein-/Ausschalten<br>• Dauerleuchtende rote Farbe: Anzeige ist im<br>Abschaltmodus<br>• Dauerleuchtende weiße Farbe: Die Anzeige ist<br>eingeschaltet und funktioniert |
| Startseite | Kurzes Drücken                            | Zur Startseite übergehen                                                                                                    |
| Zurück     | Kurzes Drücken                            | Zurück zum letzten Menü/Beenden                                                                                                    |
|            | Kurzes Drücken                            | Einstellungen öffnen                                                                                                    |
| Menü       | Langes Drücken für<br>mehr als 2 Sekunden | Den Bildschirm sperren                                                                                                    |
|            | Kurzes Drücken                            | Lautstärke verringern                                                                                                    |
| Vol-       | Langes Drücken für<br>mehr als 1 Sekunde  | Lautstärke kontinuierlich verringern                                                                                                    |
| Vol+       | Kurzes Drücken                            | Lautstärke erhöhen                                                                                                    |
|            | Langes Drücken für<br>mehr als 1 Sekunde  | Lautstärke kontinuierlich erhöhen                                                                                                    |

## Fernsteuerung

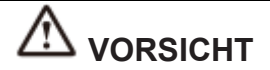

Die folgenden Anweisungen sorgfältig durchlesen, bevor die Fernbedienung verwendet wird, um mögliche Fehler zu vermeiden:

- Die Fernbedienung nicht fallen lassen oder beschädigen.
- Kein Wasser oder andere Flüssigkeiten auf die Fernbedienung verschütten.
- Die Fernbedienung nicht auf nasse Gegenstände legen.

• Die Fernbedienung nicht gegen direktes Sonnenlicht aussetzen oder in die Nähe einer Wärmequelle ablegen.

| Tasten        | Funktionen                                                                                 |
|---------------|--------------------------------------------------------------------------------------------|
| ዑ             | Ein-/Ausschalten                                                                           |
| <b>▲</b> ×    | Audio Stummschalten aktivieren/deaktivieren                                                |
| 1-9           | Nummer eingeben                                                                            |
|               | Zur Startseite übergehen                                                                   |
| ſ             | Zurück zum<br>Vorherigen/Beenden                                                           |
|               | Oben/Unten/Links/Rechts                                                                    |
| $\checkmark$  | Übernehmen/OK                                                                              |
|               | Whiteboard-Modus aufrufen                                                                  |
| ſ             | Screenshot machen                                                                          |
| М             | Audio-Only-Modus aktivieren                                                                |
| ₩             | Den aktuellen Bildschirm<br>einfrieren, zum Beenden der<br>Einfrierfunktion erneut klicken |
| <b>₹</b>      | Tonlautstärke einstellen                                                                   |
| *             | Helligkeit einstellen                                                                      |
| Þ             | Seite zur Quellenauswahl<br>eingeben                                                       |
| Ō             | Derzeit ausgeführte<br>Anwendungen anzeigen                                                |
|               | Dateimanager öffnen                                                                        |
|               | Alle vorinstallierten<br>Anwendungen anzeigen                                              |
| PC            | Quelle auf internen PC<br>umschalten                                                       |
| DP            | Quelle auf Display-Port<br>umschalten                                                      |
| HDMI<br>FRONT | Quelle auf HDMI-Front<br>umschalten                                                        |
| HDMI 1        | Quelle auf HDMI 1 umschalten                                                               |
| HDMI 2        | Quelle auf HDMI 2 umschalten                                                               |
| VGA           | Quelle auf VGA- umschalten                                                                 |

| Tasten | Funktionen                                                                          |
|--------|-------------------------------------------------------------------------------------|
| [A]    | Autokorrektur-<br>Bildschirmanzeige (für<br>VGA-Signalquelle)                       |
| ۲      | Browser-Anwendung<br>öffnen                                                         |
| ¢      | Hintergrundbeleuchtungsm<br>odus der Anzeige                                        |
|        | Starten/Beenden der<br>Bildschirm-Sperrfunktion                                     |
| ≡      | •Menü öffnen (kurzes<br>Drücken)<br>•Bildschirm sperren<br>(Langes Drücken für mehr |
| 4      | Systemeinstellungen öffnen                                                          |

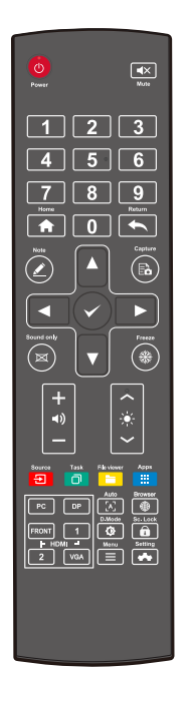

# Sicherheitsvorkehrungen

Installationsumgebung

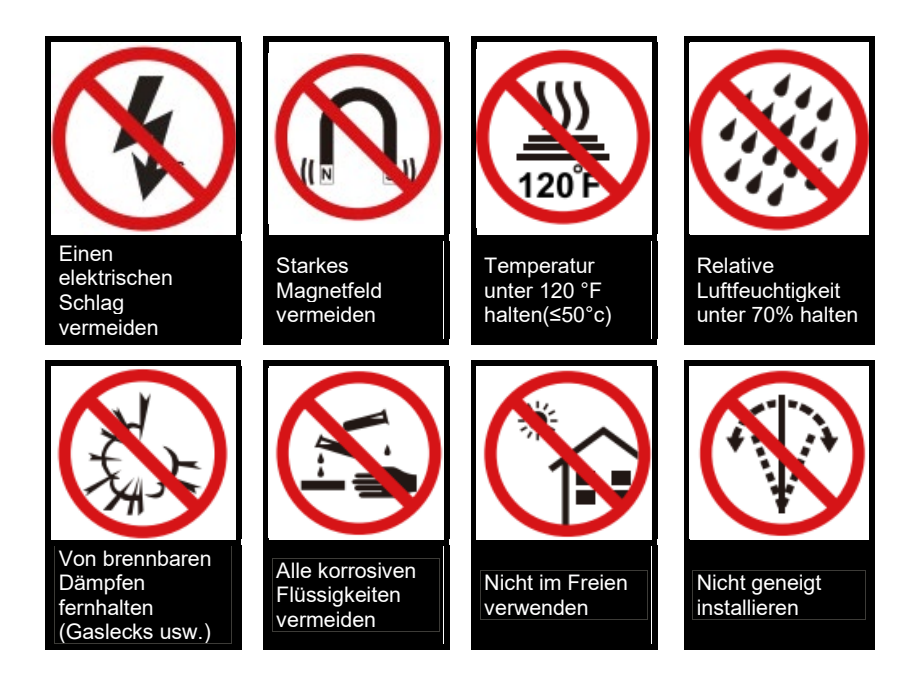

Installationsanleitung

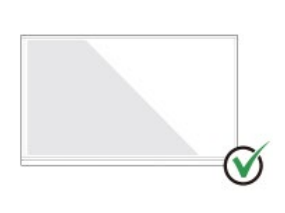

Das Produkt horizontal aufhängen

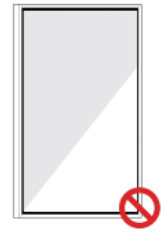

Keine vertikale Installation

Nicht geneigt

installieren

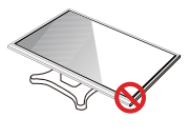

Nicht flach hinlegen

# Vorsichtsmaßnahmen bei der Installation

#### Gewichtsbelastung

Gewicht des Produkts: 161 lb/ 73 kg (86 inch), 123lb/56 kg (75 inch), 99lb/ 45kg (65 inch)

- Bei Verwendung eines mobilen Ständers sicherstellen, dass das Gewicht des Produkts geringer ist als die Tragfähigkeit des mobilen Ständers.
- Bei Verwendung einer Wandhalterung sicherstellen, dass die Wand tragfähig genug ist, um das Gewicht des Produkts auszuhalten. Wir empfehlen, dass die Wandfläche verstärkt wird und eine Belastbarkeit hat, die dem 4-fachen des Produktgewichts entspricht. Im Zusammenhang der Wandmontage empfehlen wir sich an einen professionellen Installateur zu wenden.

### Bemerkung

Das Unternehmen übernimmt keine relevante rechtliche Verantwortung für Probleme, die durch unsachgemäßen Betrieb verursacht werden, wenn der mobile Ständer oder die Wandhalterung eines Drittanbieters außerhalb des Geltungsbereichs des Produkts liegt.

• Das Produkt nicht an Stellen anbringen, wo es von öffnender oder schließender Tür angeschlagen werden könnte.

#### Vertikale Installation

Bei der Installation versuchen, das Produkt senkrecht zu halten. Der zulässige vertikale Neigungsbereich für die Wandmontage beträgt ±3 Grad. Ein zu großer Neigungswinkel kann dazu führen, dass die Bildschirmscheibe abfällt oder das Produkt zusammenbricht.

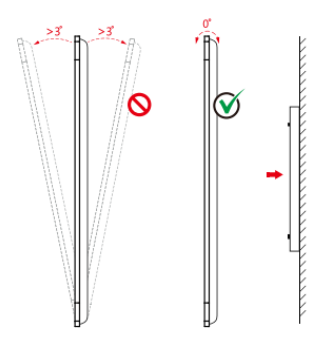

### 🛄 Bemerkung

Bei Problemen empfehlen wir sich an unseren Kundendienst zu wenden. Unser Unternehmen ist nicht verantwortlich für Schäden oder Verluste, die den Benutzern entstehen, wenn die Benutzer die Anweisungen nicht befolgen.

### Belüftung

Für ausreichende Belüftung und/oder eine klimatisierte Umgebung sorgen. Wir empfehlen, bestimmte Abstände von der Seite des Produkts zur Wand oder zu den Paneelen einzuhalten. Die Belüftungsanforderungen sind in der folgenden Abbildung dargestellt.

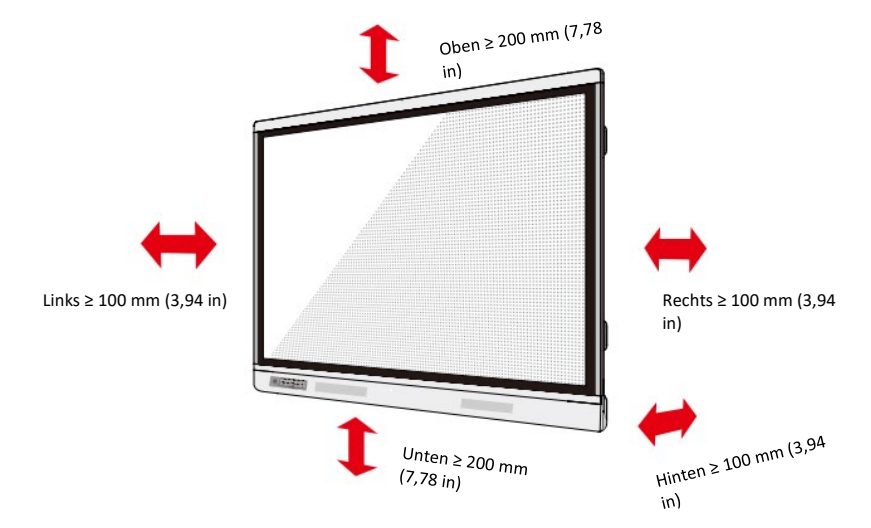

# Installation

Die Abmessungen der vier Befestigungslöcher der Halterung auf der Rückseite sind VESA MIS-F-konform (86 inch oder 75 inch: 800 x 400 mm/31.50 x 15.75 in; 65 inch: 600 x 400 mm/23.62 x 15.75 in). Metrische M8-Schrauben mit einer Länge von 10 mm bis 15 mm (0,40 bis 0,59 Zoll) verwenden, um den Touchscreen mit dem Befestigungssystem zu befestigen. Die Abmessungen der Befestigungslöcher auf der Rückwand sind in der folgenden Abbildung dargestellt.

Zur Installation des Anzeigeprodukts empfehlen wir sich an einen professionellen Installateur zu

Bemerkung

wenden.

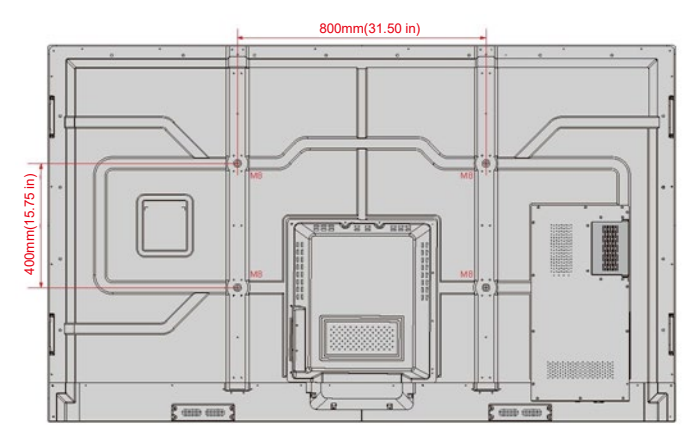

• 75 inch / 86 inch

•65 inch

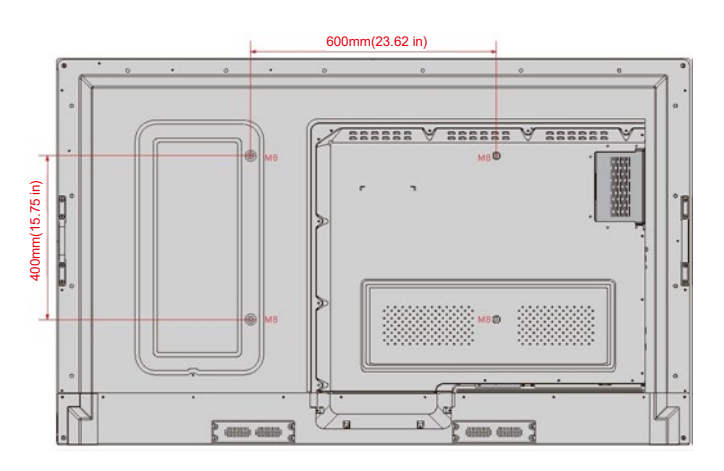

# Installieren des internen PCs (optional)

# 

Der interne PC unterstützt kein Hot-Plugging. Daher muss der interne PC bei ausgeschalteter Anzeige eingefügt oder entfernt werden. Andernfalls kann die Anzeige oder der interne PC beschädigt werden.

Der interne PC ist separat zu erwerben. Vorgehensweise bei der Installation eines internen PCs.

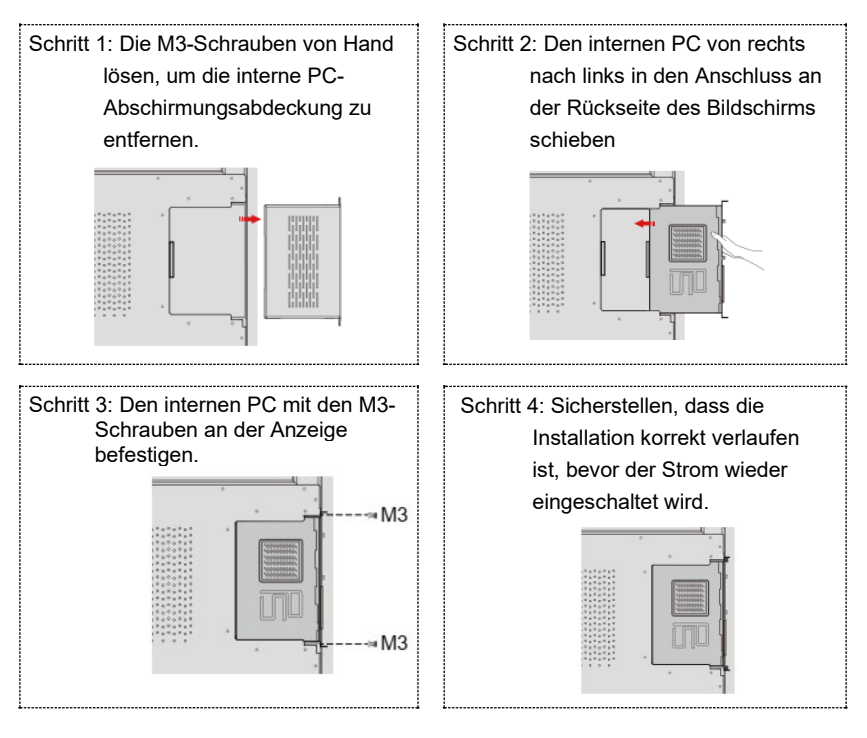

# **Ein-/Ausschalten**

# Einschalten

Schritt 1: Das Netzteil vollständig in die Steckdose einstecken und den Netzstecker in die Seite des Produkts einfügen. Sicherstellen, dass die Stromversorgung im Bereich von 100V bis 240V mit einer Frequenz bei 50 Hz/60 Hz ± 5% liegt. Der Leistungsstrom muss geerdet sein.

#### Bemerkung

Die Steckdose sollte in der Nähe des Geräts installiert und leicht zugänglich sein.

Schritt 2: Den Netzschalter an der Seite des Geräts in die Position "Ein" bringen.

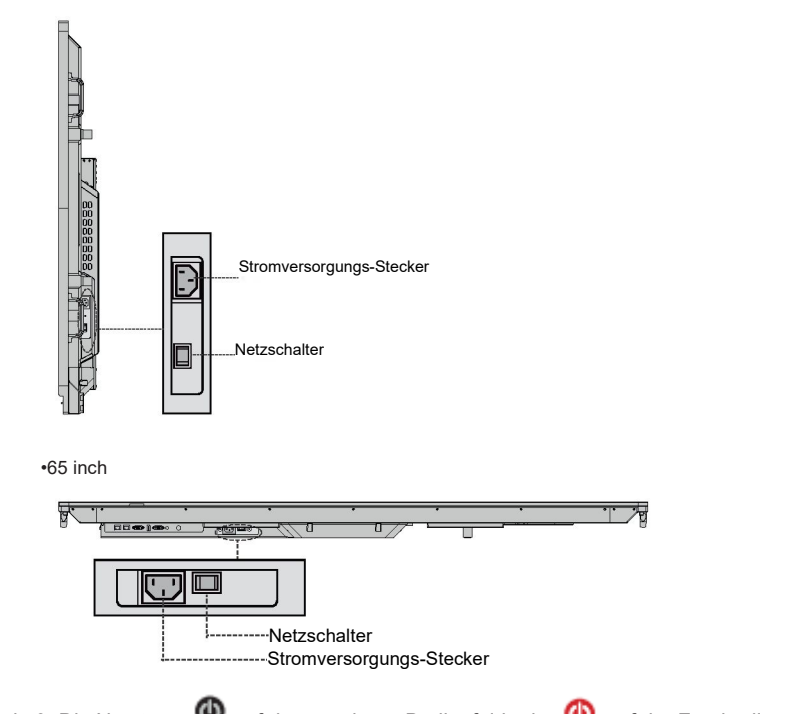

• 75 inch / 86 inch

Schritt 3: Die Netztaste 🔘 auf dem vorderen Bedienfeld oder 🙆 auf der Fernbedienung drücken.

# Ausschalten

Schritt 1: Die Netztaste 🙆 auf der Frontplatte oder die Netztaste 🥝 auf der Fernbedienung drücken. Wenn ein interner PC ausgestattet ist, werden die Informationen wie in der folgenden Abbildung gezeigt angezeigt.

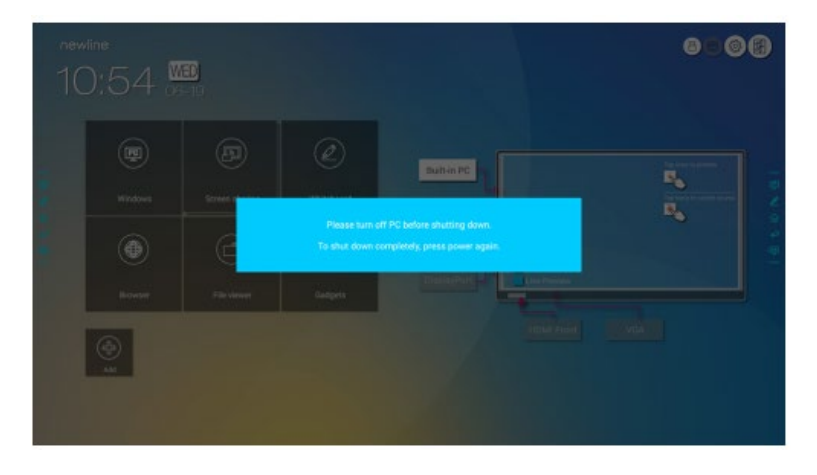

- Schritt 2: Die Netztaste O an der Frontplatte oder die Netztaste O auf der Fernbedienung erneut drücken, die Betriebsanzeige leuchtet rot auf.
- Schritt 3: Wenn das Produkt über einen längeren Zeitraum nicht benutzt werden soll, empfehlen wir, den Netzschalter in Position "Aus" zu bringen.

### D Bemerkung

- Wenn ein interner PC ausgestattet ist, werden der interne PC und der Bildschirm beim Herunterfahren der Anzeige gleichzeitig ausgeschaltet.
- Die Stromversorgung der Anzeige nicht gewaltsam unterbrechen, wenn der interne PC eingeschaltet ist.

# **Bedienung des Touchscreens**

# Startbildschirm

Wenn das Produkt eingeschaltet wird, zeigt das Produkt die Startbildschirmseite an, wie in der folgenden Abbildung dargestellt:

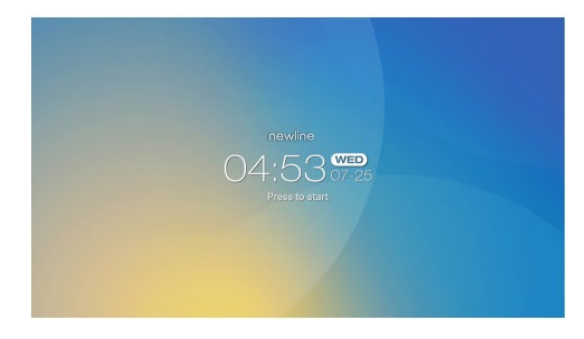

## Startseite

Eine beliebige Stelle des Startbildschirms berühren, um eine Besprechung zu starten, und das Produkt wechselt zur **Startseite**, wie in der folgenden Abbildung dargestellt:

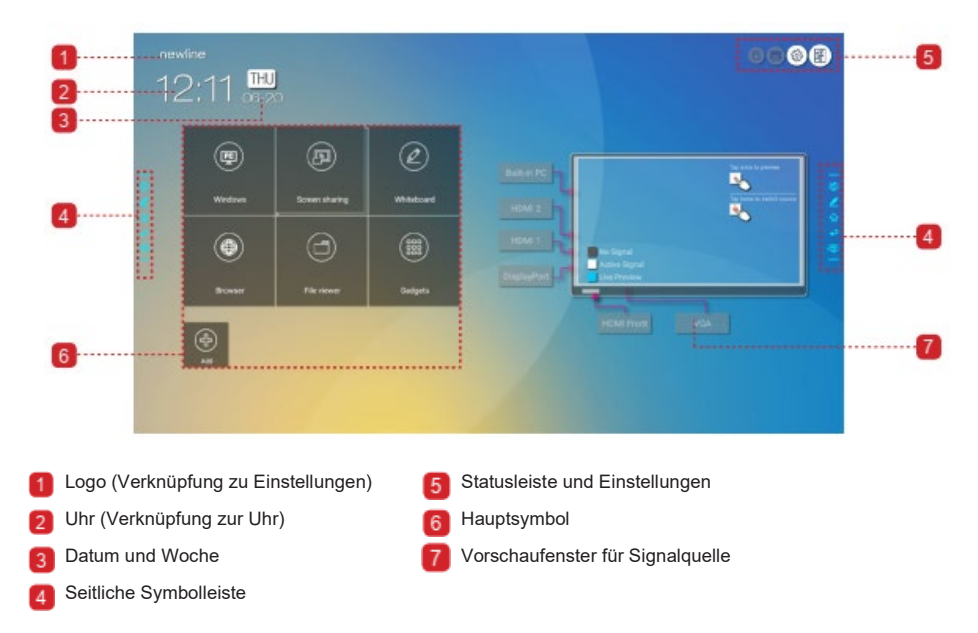

### • Hauptsymbol

| Symbo<br>I           | Funktionen                                                                                                    |
|----------------------|----------------------------------------------------------------------------------------------------|
|                      | Auf die interne PC-Quelle wechseln.                                                                                                    |
|                      | Auf das Symbol "Bildschirmfreigabe" klicken, um die drahtlose<br>Bildschirmfreigabefunktion zu aktivieren. Hinweis: Standardmäßig wird nach<br>dem Start das Symbol " <b>Bildschirmfreigabe</b> " angezeigt. Nach dem Klicken<br>auf das Symbol " <b>Hinzufügen</b> " oder " <b>Gadget</b> ", wechselt die<br>" <b>Bildschirmfreigabe</b> " auf das Symbol " <b>Verbindung</b> ". |
| $(\mathbf{\bar{p}})$ | Auf das Symbol <b>Verbindung</b> klicken, um die angeschlossenen Quellen<br>anzuzeigen, einschließlich eingebauter PC, HDMI 1, HDMI 2, DisplayPort,<br>HDMI Front und VGA.                                                                                                    |
|                      | Über <b>Whiteboard</b> gelangt man zur Whiteboard-Funktion und zu den Annotationsfunktionen auf dem Bildschirm.                                                                                                    |
|                      | Hier klicken, um einen Schnellzugriffsbrowser aufzurufen.                                                                                                    |
| 1                    | Den Dateimanager öffnen, um interne und externe Dateien in der Anzeige durchzusehen.                                                                                                    |
|                      | Gadget zeigt alle vorinstallierten Anwendungen an, einschließlich <b>Browser</b> ,<br><b>Musik, Tastatur, Rechner, E-Mail, Datei-Viewer, Office Viewer und</b><br><b>Newline Cast</b> etc. Auf das Symbol einer Anwendung klicken, um die<br>Anwendung zu starten.                                                                                                    |
| (-)                  | Auf <b>Hinzufügen</b> klicken, um die Startseite anzupassen. Es können bis zu 5<br>Verknüpfungen zur bevorzugten Software, Gadgets oder Verbindungen<br>hinzugefügt werden. (Weitere Einzelheiten siehe unter "Verknüpfungen zur<br>Startseite hinzufügen")                                                                                                    |

### D Bemerkung

Wenn die Besprechungsnotizen nach der Besprechung nicht erfolgreich auf einem USB-Flash-Speicher gespeichert werden können, ein USB-Flash-Laufwerk mit weniger als 16 GB verwenden und das Dateisystem in das FAT 32-Format ändern.

### + Seitliche Symbolleiste

Die Symbole Annotationsmodus, Whiteboard, Home, Rückkehr und Windows werden standardmäßig in der Symbolleiste auf beiden Seiten des Bildschirms angezeigt. Es können eine oder beide seitlichen Symbolleisten in den Einstellungen angezeigt oder sie auf dem Bildschirm nach oben und unten verschoben, durch Berührungsgesten verkleinert oder vergrößert werden. Durch doppeltes anklicken des Symbols "=", werden die Symbolleiste erweitert oder verkleinert. Langes Drücken auf das benutzerdefinierte Symbol bewirkt, dass die Symbole der Ebene 2 entrollt werden.

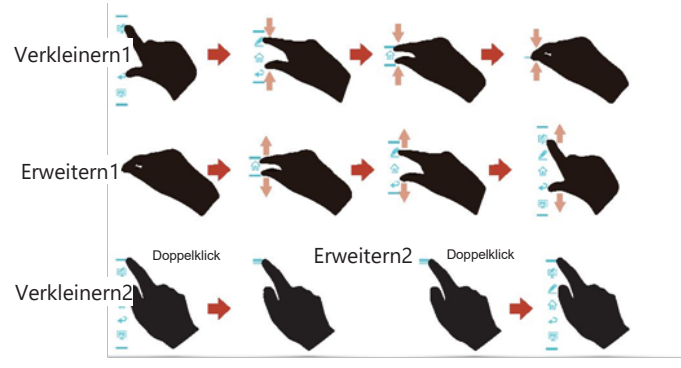

Symbole der Ebene 2 entrollen:

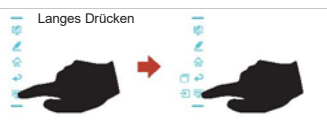

Die Funktionen der seitlichen Symbolleiste stellen sich wie folgt dar:

| Symbol | Funktionen                                                                                                    |
|--------|----------------------------------------------------------------------------------------------------|
| 4      | Den Annotationsmodus aufrufen und erneut klicken, um Annotationen zu<br>beenden und einen Screenshot zu machen. |
|        | Whiteboard-Modus aufrufen.                                                                                      |
| G      | Zur Startseite übergehen.                                                                                       |
| Ŷ      | Zurück zum vorherigen Menü/App beenden.                                                                         |
| PC     | Zur internen PC-Quelle übergehen.                                                                               |
|        | Derzeit ausgeführte Anwendungen verwalten.                                                                      |
|        | Die aktuell laufende Anwendung nach oben/unten verschieben oder auf das                                         |
| Ľ      | Symbol "x" in der oberen rechten Ecke klicken, um die Anwendung zu                                              |
|        | schließen.                                                                                                    |
|        | Zur bevorzugten Quelle übergehen. Die bevorzugte Quelle kann im                                                 |
| P      | Untermenü "Symbolleiste" in den Systemeinstellungen eingestellt werden.                                         |

### Statusleiste und Einstellungen

In der oberen rechten Ecke der Homepage werden drei Arbeitsstatus-Symbole angezeigt (einschließlich USB-Laufwerk(e), Ethernet und Wi-Fi), eine Verknüpfung zu den Systemeinstellungen und die Rückkehr zur Startseite.

| Symbol   | Funktionen                                                                                  |
|----------|---------------------------------------------------------------------------------------------|
|          | Wenn das USB-Laufwerk an den USB-Anschluss angeschlossen ist, wird dieses Symbol angezeigt. |
| Ð        | Wenn das Produkt an Ethernet angeschlossen ist, wird das Symbol<br>angezeigt.               |
| la,      | Wenn das Produkt mit einem drahtlosen Netzwerk verbunden ist, wird das<br>Symbol angezeigt. |
| <b>i</b> | Die Seite mit den Systemeinstellungen aufrufen.                                             |
| K        | Zur Seite Startbildschirm zurückkehren.                                                     |

# Verknüpfungen zur Startseite hinzufügen

Schritt 1: Auf der **Startseite** auf das Symbol in der unteren rechten Ecke drücken. Die Schnittstelle zum Hinzufügen von Verknüpfungen wird angezeigt.

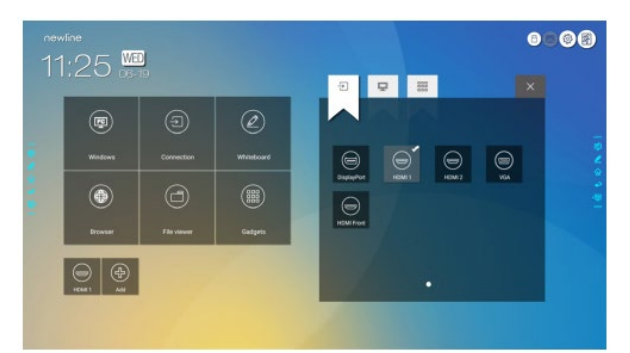

- Schritt 2: Auf die Symbole oben klicken, um die Liste zwischen externen Signalquellen, Windows-Software-Verknüpfungen und vorinstallierten Gadgets umzuschalten.
  - Auf klicken, um Signalquellen in Verbindungen anzuzeigen.
  - Auf Ricken, um die Windows-Softwareverknüpfungen anzuzeigen, die der Newline-Assistent auf das eingebettete Betriebssystem hochlädt. Einzelheiten sind unter "Windows-Schnellstartprogramme in Smart System hinzufügen" zu finden.

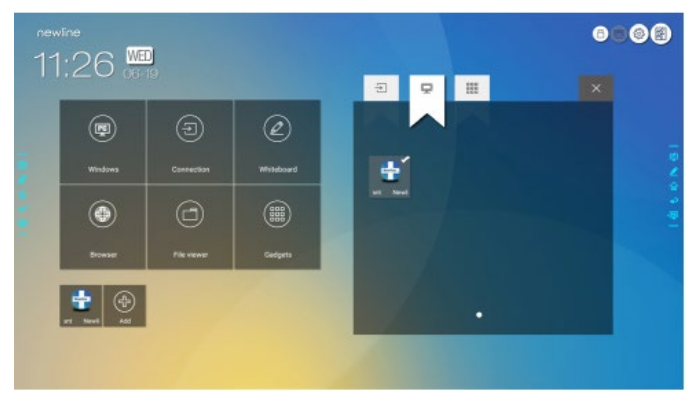

Auf klicken, um alle Gadget-Anwendungen anzuzeigen.

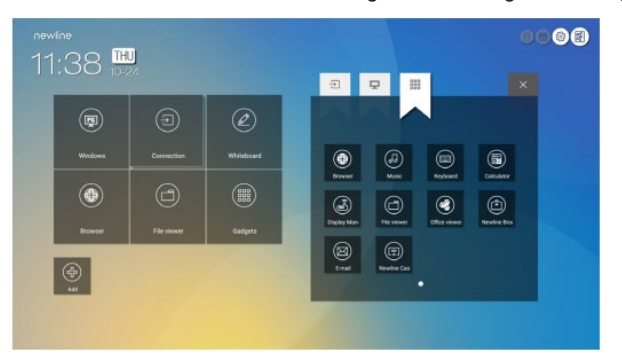

Schritt 3: Hinzufügen oder Löschen von Anwendungen auf der Registerkarte.

- In der Liste auf das Symbol klicken, um es als Verknüpfung auf der Startseite hinzuzufügen. In der oberen rechten Ecke der Verknüpfungssymbole wird ein Häkchen-Symbol angezeigt. Es können bis zu 5 Verknüpfungen hinzugefügt werden.
- Erneut auf das Symbol mit dem Häkchen klicken. Das Häkchen-Symbol verschwindet und die Verknüpfung wird von der **Startseite** entfernt.

Schritt 4: Auf der **Startseite** auf das Verknüpfungssymbol klicken, um das Programm/die Anwendung zu starten oder zur externen Signalquelle zu wechseln.

# Newline-Assistent

### Einführung

Der Newline-Assistent ist das Werkzeug, das als Brücke zwischen dem eingebetteten Betriebssystem und dem internen PC (OPS) dient. Es hilft beim Hinzufügen von Windows-Software-Verknüpfungen zur Startseite sowie beim Schutz von USB-Daten beim Wechsel zwischen Quellen.

Daher empfehlen wir Benutzern dringend, den Newline-Assistenten nach der Installation des internen PCs zu installieren.

### Installation

Schritt 1: Den internen PC korrekt anschließen (siehe auch "Installation des internen PCs (optional)").

- Schritt 2: Auf der **Startseite** auf **Windows** klicken. Er schaltet die Signalquelle auf das interne Windows-System um.
- Schritt 3: Besuchen Sie unsere Website unter www.newline-interactive.com und wählen Sie **Produkte > RS-Serie > Download**, um das Newline Assistant Installationspaket herunterzuladen.
- Schritt 4: Den Newline-Assistenten gemäß den Anweisungen installieren.

#### • Windows-Schnellstartprogramme in Smart System hinzufügen

Schritt 1: In Windows das Programm **Newline-Assistent** starten und die gewünschten Software-Symbole oder Ordner-Verknüpfungssymbole vom Desktop oder Menü in das Fenster des **Newline-Assistenten** ziehen. Die über das Windows-System hinzugefügten oder gelöschten Anwendungen werden automatisch auf das eingebettete Betriebssystem aktualisiert, bis der Upload-Fortschritt 100% erreicht.

Wenn es eine Anwendung gibt, die nicht aktualisiert wurde, auf  $\bigcirc$  in der oberen rechte Ecke klicken, um alle Symbole im Fenster des Newline-Assistenten manuell auf das Smart-System zu aktualisieren.

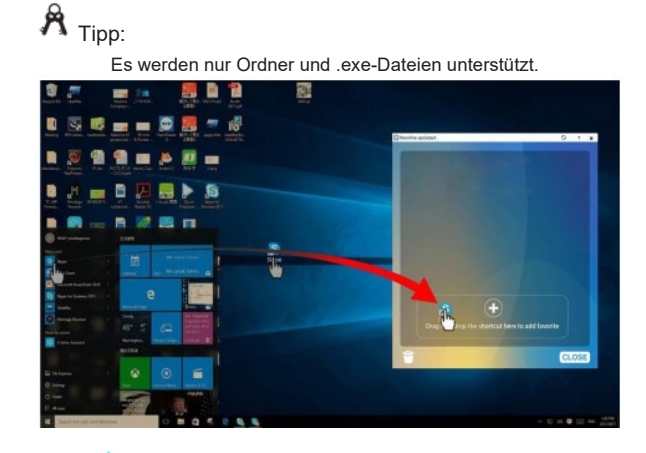

Schritt 2: Auf û klicken, um zur **Startseite** zurückzukehren. Auf das Symbol 🖾 klicken und zur Einstellung der Verknüpfung schalten. Das Bildschirm zum Hinzufügen des Anwendungsprogramms wird angezeigt.

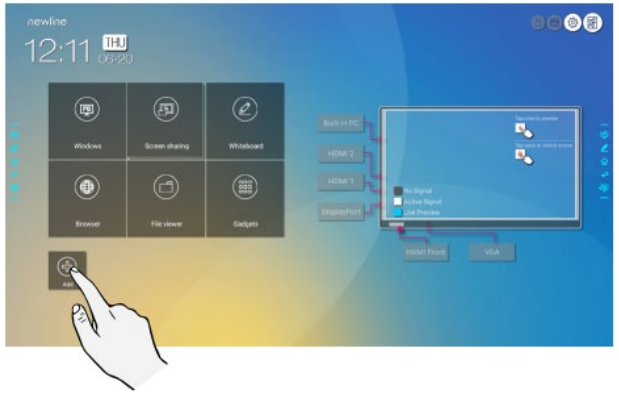

Schritt 3: Auf der Seite mit den Verknüpfungseinstellungen auf das Symbol klicken, um alle Windows-Software-Verknüpfungen anzuzeigen, die vom Newline-Assistenten in Schritt 1 hinzugefügt wurden.

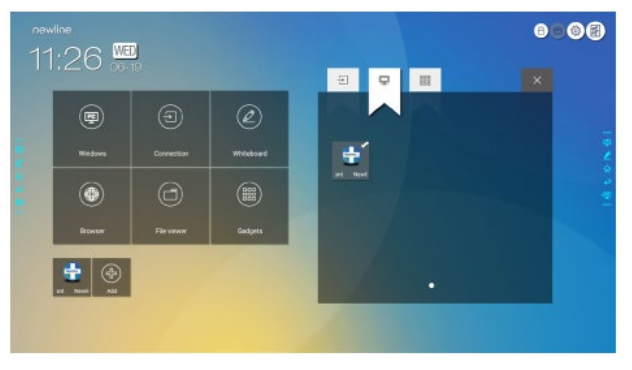

## D Bemerkung

Standardmäßig wird die Anwendung des Newline-Assistenten auf der Registerkarte

Schritt 4: Auf das Symbol klicken, um die Verknüpfung auf der Startseite hinzuzufügen. Erneut darauf klicken und entfernen.

Schritt 5: Zurück **Startseite** zurückkehren. Auf das Symbol einer hinzugefügten Windows-Anwendung klicken, um die Software zu starten.

# Menü Schnelleinstellung

Wenn mit zwei Fingern vom unteren Bildschirmrand nach oben gestrichen wird, erscheint das Menü Schnelleinstellungen, wie in der folgenden Abbildung dargestellt.

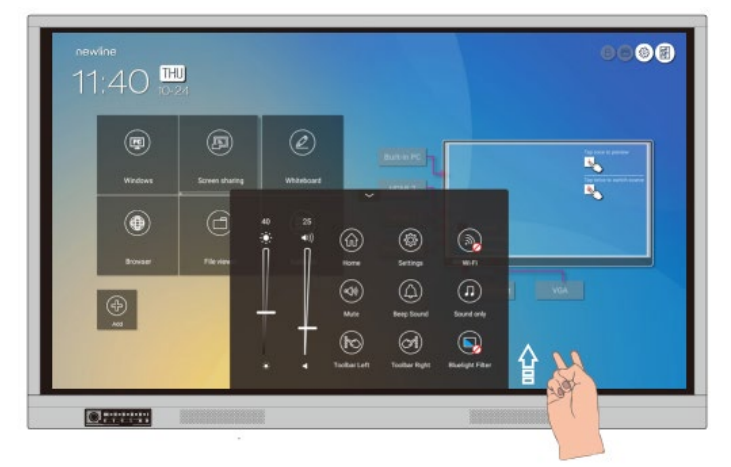

| Symbol            | Funktionen                                                                                                    |
|-------------------|----------------------------------------------------------------------------------------------------|
| ۲                 | Den Schieberegler ziehen, um die Helligkeit anzupassen.                                                                                                    |
|                   | Den Schieberegler ziehen, um die Lautstärke einzustellen.                                                                                                    |
| ٩                 | Auf das Symbol klicken, um zur Startseite zurückzukehren.                                                                                                    |
|                   | Auf das Symbol klicken, um die Einstellungsseite aufzurufen.                                                                                                    |
| $( \mathcal{W} )$ | Auf das Symbol klicken, um das Smart-System Wi-Fi ein-/auszuschalten.                                                                                                    |
| (P)               | Auf das Symbol klicken, um die Stummschaltung zu aktivieren/deaktivieren.                                                                                                    |
| $(\bigcirc$       | Auf das Symbol klicken, um den Signalton ein-/auszuschalten.                                                                                                    |
|                   | Auf das Symbol klicken, um den Sound-Only-Modus zu aktivieren.<br>Im Sound-Only-Modus schalten sich die LCD-Anzeigen und die LED-<br>Hintergrundbeleuchtung des Bildschirms aus, andere Funktionen befinden<br>sich im normalen Betriebszustand. |
| (                 | Auf das Symbol klicken, um die linke Symbolleiste ein-/auszuschalten.                                                                                                    |
|                   | Auf das Symbol klicken, um die rechte Symbolleiste ein-/auszuschalten.                                                                                                    |
|                   | Auf das Symbol klicken, um den Blaulichtfilter ein-/auszuschalten.                                                                                                    |

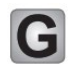

#### Für weitere Informationen

Für eine detaillierte Bedienungsanleitung besuchen Sie unsere Website (www.newline-interactive.com)

### Kontaktieren Sie uns für Unterstützung

Bitte senden Sie uns eine E-Mail an support@newline-interactive.com.

Unser Unternehmen widmet sich der Produktinnovation und Technologieverbesserung. Daher können wir Produktspezifikationen und -informationen ohne Vorankündigung ändern. Die Produktabbildungen im Handbuch dienen nur als Referenz, bitte beziehen Sie sich auf die tatsächlichen Produkte.